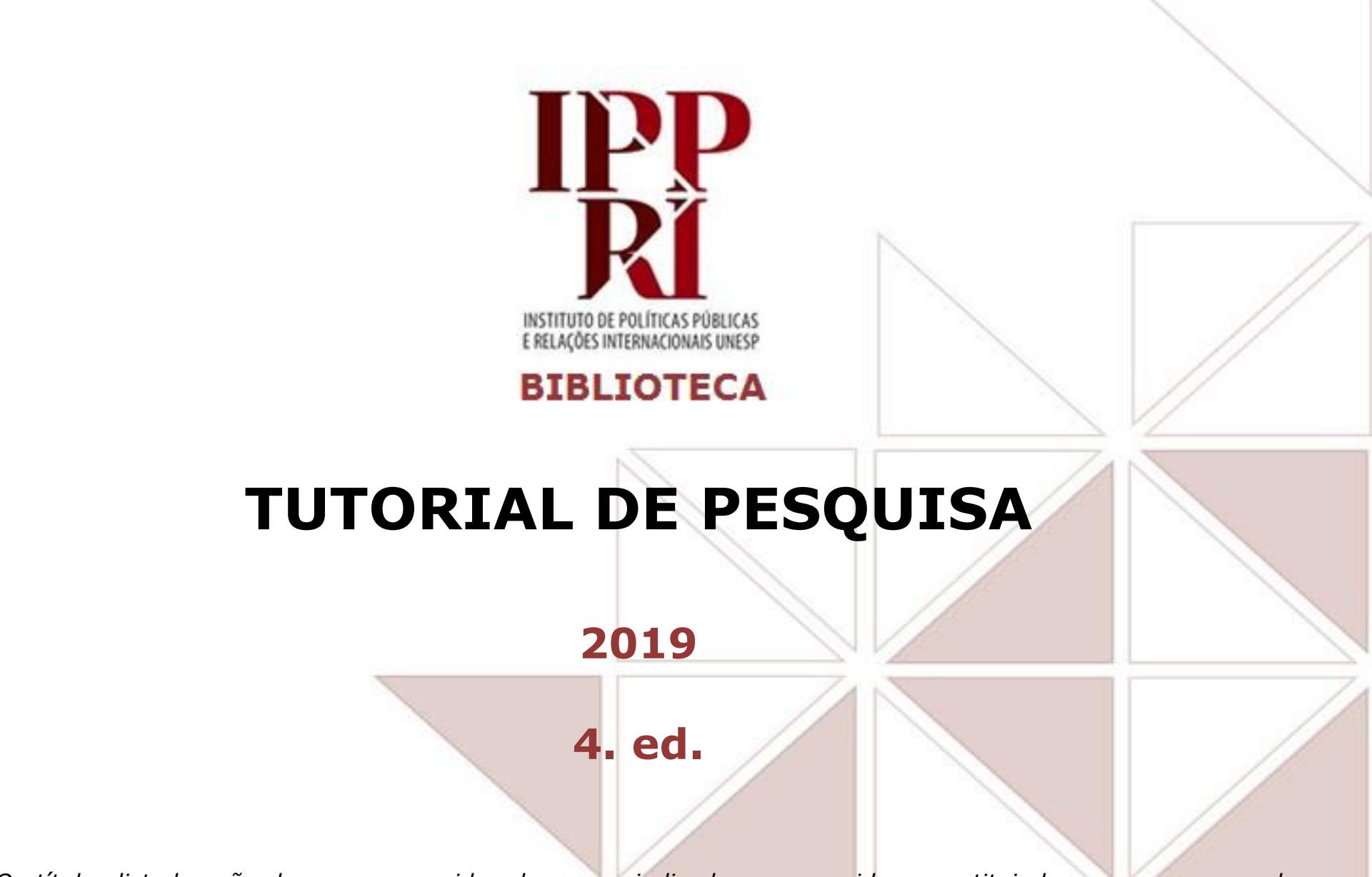

- Os títulos listados não devem ser considerados como indicados ou sugeridos, constituindo-se apenas exemplos de opções de fontes para pesquisas;
- Se quiser indicar algum recurso assinado, compartilhe o link para o texto e não o arquivo, para termos contados os acessos;
- Se tiver sugestões para nossos tutoriais, checklist ou modelos, envie-as para <u>biblioteca.ippri@unesp.br</u>, para que possamos aprimorá-los. Agradecemos a colaboração!
- Consulte sempre as versões atuais dos tutoriais, checklist e modelos em nossas páginas.

# Sumário

#### **TEXTO CIENTÍFICO**

- Localizar autores e produções
- Autoria, direitos e acessos
- Autoria e linguagem científica
- <u>Acesso aberto</u>
- Fator de impacto
- <u>Índice H</u>
- <u>Qualis</u>
- <u>Mais sobre indicadores</u>

#### INICIANDO A PESQUISA: ESTRATÉGIA DE BUSCA

- Assuntos e suas variações
- <u>Recuperação/resultados</u>
- Exemplo da variedade de assuntos
- <u>Uso de aspas e operadores booleanos</u>
- <u>Operadores booleanos: AND</u>
- Operadores booleanos: OR
- Operadores booleanos: NOT
- <u>Truncamento/caracteres "coringa"</u>

### **CITAÇÃO E PLÁGIO**

- Citações diretas: breve apresentação
- <u>Citação indireta/paráfrase</u>
- Plágio, autoplágio e autocitação
- <u>Plágio: tipos mais comuns</u>
- Destaques
- <u>Autoplágio: como evitar</u>

#### **RECURSOS E ACESSOS**

- <u>Recursos para a pesquisa</u>
- <u>Acesso identificado/VPN</u>
- <u>Treinamentos e materiais didáticos</u>
- <u>Gerenciadores de referências</u>
- <u>Tipos de buscas, refinamentos e resumos</u>
- Acervos físicos e buscas integradas
- <u>Pesquisa integrada com buscador P@rthenon</u> <u>Unesp</u>
- Portal de Periódicos da CAPES: opções de buscas
- <u>Portal de Periódicos da CAPES: busca por</u> <u>assunto</u>

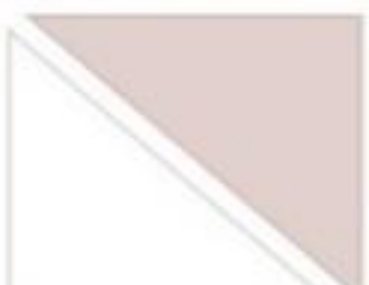

# Sumário

#### PESQUISANDO PERIÓDICOS E REVISTAS ACADÊMICAS

- Periódicos em plataforma OJS
- Portal de Periódicos da CAPES: busca por periódicos

#### PESQUISANDO E-BOOKS, BIBLIOTECAS DIGITAIS E TESES/DISSERTAÇÕES • Bases de e-books e bibliotecas digitais

• <u>Teses/dissertações</u>

#### **PESQUISANDO BASES DE DADOS**

- <u>Tipos de bases de dados</u>
- <u>Multidisciplinares</u>
- Portal de Periódicos da CAPES: busca por bases
- <u>Portal de Periódicos da CAPES: bases por título</u>
- <u>Portal de Periódicos da CAPES: bases por área do</u> <u>conhecimento</u>
- <u>Portal de Periódicos da CAPES: bases busca</u> <u>avançada</u>

#### PESQUISA PERSONALIZADA NO PORTAL DE PERIÓDICOS DA CAPES

- Criando conta/perfil de usuário
- Pesquisa avançada em "Meu espaço"
- <u>Salvar a pesquisa realizada/resultado</u>
- Criar alerta para a pesquisa realizada
- <u>Salvar os textos localizados</u>

# **TEXTO CIENTÍFICO**

## Localizar autores e produções

O **Currículo Lattes** é utilizado pela maioria das instituições relacionadas à pesquisa no Brasil, portanto é fundamental manter seu currículo Lattes atualizado.

#### Saiba mais em:

- <u>Criando um currículo Lattes</u>
- <u>Buscando um currículo Lattes</u>
- <u>Ajuda Plataforma Lattes</u>
- <u>Tutorial para preenchimento do Currículo Lattes</u> [Biblioteca da FLC-Araraquara/Unesp]

O **Open Researcher and Contributor ID** (ORCID) é um identificador para autores, criando-lhes identidades únicas e relacionando-os diretamente às suas produções científicas. Algumas bases de dados permitem buscar diretamente pelo ORCID. Crie seu ORCID e mencione-o em suas publicações.

#### Saiba mais em:

- Página da CGB sobre o ORCID
- <u>Tutorial da Biblioteca de Botucatu/Unesp</u>
- ORCID: Passo a passo para obter o seu! [ABEC-Brasil]
- <u>Apresentações do Workshop ORCID USP: Autoridade e Integração de Dados</u>
- Propetip 5 A importância de inscrição do pesquisador no ORCID (Open Researcher and Contributor ID)

## Autoria, direitos e acessos

### **Direito moral**

Reconhecimento de criação da obra, e garantia de ter o devido crédito; será sempre de quem o criou (ROZADOS; REIS, 2014, p. 36), portanto não passa a outra pessoa.

### **Direito patrimonial**

- o autor tem o domínio sobre sua obra, e decide sobre acesso, comercialização, reprodução, modificações e outras questões (ROZADOS; REIS, 2014, p. 35-36);
- Domínio público: ocorre a perda de direitos patrimoniais/royalties de um autor ou seus herdeiros, a partir de 1º de janeiro do ano seguinte ao de 70 anos de sua morte (GALANTE, 2014, p. 78).

### **Creative Commons:**

As licenças *Creative Commons* regulam a escolha do autor em relação à cópia, distribuição, transmissão e outras permissões.

- Na página sobre as licenças você pode conhecer mais detalhes de cada uma: link
- Você pode responder a um questionário se quiser saber qual a licença mais adequada à cada situação: link

## Acesso aberto

## Vias de difusão livre

Modelos de acesso aberto a publicações científicas

#### VIA DOURADA

Os periódicos oferecem acesso livre na web aos artigos logo que eles são publicados. Muitos cobram uma taxa dos autores, outros são subsidiados

#### VIA VERDE

Repositórios institucionais oferecem na web versões de artigos publicados em periódicos fechados que foram franqueados pelos autores

#### VIA HIBRIDA

Periódicos fechados cobram uma taxa extra de autores para que seus artigos sejam disponibilizados livremente nos websites das revistas

#### VIA DE BRONZE

Artigos estão disponíveis nos websites dos periódicos embora não tenham uma licença de uso que os qualifique como de acesso aberto

#### VIA PREPRINT

Manuscritos não submetidos à revisão por pares estão acessíveis em servidores abertos de preprints antes de serem enviados a um periódico

#### PRÁTICAS AUTORIZADAS Por Periódicos fechados

O site SHERPA/RoMEO acompanha os diferentes tipos de abertura dos artigos permitidos por editoras. Os principais são:

- Autor pode arquivar em repositórios a versão pós-print (manuscrito na versão final após a revisão)
- Autor pode arquivar apenas a versão preprint (último manuscrito antes da revisão)
- Autor pode arquivar a versão preprint e pós-print

#### LICENÇAS MAIS UTILIZADAS

Artigos em acesso aberto dispõem de uma licença do Creative Commons para orientar os usuários. As mais importantes são:

CC-BY Permite download e utilização irrestrita de artigos, com citação da fonte

CC-BY-NC Permite download e utilização de artigos, com citação da fonte, desde que sem fins comerciais

CC-BY-NC-ND Permite download e utilização de artigos, mas sem fins comerciais nem mudanças no material

#### SciELO (Scientific Eletronic Library Online)

- Processo de avaliação, editoração, publicação e disseminação dos periódicos indexados;
- Custo médio anual da SciELO é de US\$ 120 por artigo.

#### Qualis

Dá mais peso a publicações em outros países, em razão do potencial de circulação e impacto, sem distinguir forma de acesso; estar na SciELO é fortemente valorizado, especialmente em Humanas e Sociais Aplicadas.

#### União Europeia

Exige todos os artigos sem cobrança para leitores até 2020, e em acesso aberto a partir dessa data.

#### Acesso aberto amplia chance de conhecer, mas não garante maior impacto

Conteúdos inovadores são mais buscados pelos editores para aumentar impacto.

Fonte: Adaptado de MARQUES, 2017.

#### Fonte: MARQUES, 2017.

# Autoria e linguagem científica

#### **PROPEtips**

[dicas da Pró-reitoria de Pesquisa da Unesp sobre pesquisa e produção científica]

#### Texto <u>científico</u>:

Apresenta dados concretos e argumentos para transmitir conhecimento, com clareza, precisão, impessoalidade, objetividade, modéstia, cortesia e simplicidade (CERVO; BERVIAN; SILVA, 2007, p. 110), para que possa ter credibilidade e reconhecimento pelos pares (KROKOSCZ, 2015, p. 101).

#### O que aumenta a visibilidade do seu texto:

- Qualidade e escrita em inglês (LESSA, 2014, p. 39);
- Estar publicado em acesso aberto (NASSI-CALÒ, 2016; SPINAK, 2016);
- Estar publicado em revista selecionada, preferencialmente em acesso aberto; ter bom resumo/abstract\* e escolha cuidadosa de título e palavras-chave; ter co-autoria (especialmente com estrangeiros); ser redigido também em inglês (TRZESNIAK, 2014, p. 23-24).

\*Para Morais (2014, p. 91-95), o resumo deve representar precisamente o texto, respondendo às perguntas: o quê; para quê (objetivos); como (método); a que chegamos (resultados/respostas aos "objetivos"); o que obtivemos considerando os objetivos propostos (conclusões/considerações finais). Defende que o resumo equilibra descrições entre as partes do texto com clareza e completude, com frases em ordem direta e utilizando terceira pessoa do singular, e respeitando a quantidade de palavras-chave indicadas pelas regras de submissão de onde será apresentado.

Mais informações:

- <u>Como tornar seu Artigo Científico mais visível e passível de descoberta [SIBi/USP]</u>
- Milhares de cientistas publicam um artigo a cada cinco dias [SIBi/USP]
- <u>Quantidade ou qualidade: o que vale mais na produção científica?</u> [SIBi/USP]

## Fator de impacto

Índice produzido pelo *Journal Citation Reports*, é calculado considerando a publicação de uma mesma revista em seus 2 anos anteriores: divide-se o total de citações de artigos nela publicados em relação ao total de artigos que publicou nesse mesmo tempo. As que tiveram mais citações nesses 2 anos têm, portanto, maior impacto.

Esse cálculo pode ser considerado também para o período de 5 anos (5-year Impact Factor).

### Saiba mais em:

- apresentação da CGB/Unesp
- apresentação da Biblioteca Unesp Rio Claro
- Journal Citation Reports\*\*
  - tutorial <u>Portal de Periódicos da CAPES</u>
  - tutorial <u>Web of Science</u>

\*\*Acesso via Portal de Periódicos da CAPES.

# Índice H

Esse índice visa medir a produtividade de uma mesma autoria científica, considerando o número dos artigos mais citados dessa autoria que tiveram pelo menos esse mesmo número de citações cada um, considerando as métricas na mesma base de dados – pode variar conforme a base que se consulta, já que suas coleções são diferentes.

Pode ser consultado pela Web of Science ou Scopus.

Exemplo:

## Índice H = 8

Revela que os 8 artigos mais citados de uma mesma autoria tiveram, no mínimo, 8 citações cada um, segundo o levantamento feito <u>naquela base</u>.

### Saiba mais em:

- apresentação da CGB/Unesp
- <u>apresentação da Biblioteca Unesp Rio Claro</u>

## Qualis

O Qualis visa classificar os periódicos mencionados pelos programas de pós-graduação brasileiros para publicação de seus artigos, com base nos registros disponíveis na Plataforma Sucupira, da Coordenação de Aperfeiçoamento de Pessoal de Nível Superior (CAPES).

#### Saiba mais em:

- <u>Consulta Qualis Periódicos</u> [Plataforma Sucupira]
- Dez coisas que você deveria saber sobre o Qualis
- apresentação da CGB/Unesp
- <u>apresentação da Biblioteca Unesp Rio Claro</u>
  - <u>CAPES Área "Ciência Política e Relações Internacionais"</u>
  - <u>CAPES Área "Geografia"</u>
  - · CAPES Página de Avaliação

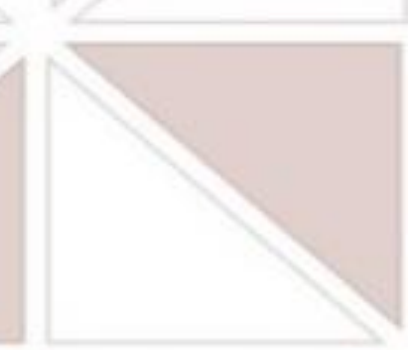

 Listas de revistas científicas em Relações Internacionais, Ciência Política e Direito: avaliações JCR (Thomson Reuters) e QUALIS (CAPES-CNPq) [IRI/USP, nov. 2014]

## Mais sobre indicadores científicos

- <u>CGB/Unesp</u>
- Biblioteca Unesp Rio Claro
- Biblioteca Unesp ICT-São José dos Campos

### Textos

- Qual é a diferença entre bibliometria, cientometria, infometria, webmetria e altmetria?
- <u>Repensando os fatores de impacto: melhores maneiras de</u> julgar um periódico

# **CITAÇÃO E PLÁGIO**

## **Citações diretas: breve apresentação\***

#### Menor de 3 linhas [medida dentro do parágrafo]:

Seu parágrafo relacionando vários textos, com recuo de primeira linha, espaçamento 1,5 e fonte 12, e fazendo citação de um texto menor de 3 linhas, indicada como a seguir, com aspas duplas ao início e ao final da parte citada, como a seguir "texto citado de forma idêntica ao original, e com tamanho menor que 3 linhas" (FONTE, ANO, p. ??).

#### Maior de 3 linhas [medida dentro do parágrafo]:

Parágrafo com recuo de primeira linha e sem uso de aspas duplas no início e final, fonte 12 e espaçamento 1,5,

apresentando preferencialmente um pouco do conteúdo a ser citado logo a seguir, que deve ser citado somente em outra linha.

Texto citado de forma direta, ocupando espaço maior que 3 linhas em parágrafo, colocado de forma isolada e com recuo de 4 cm pela esquerda, com espaçamento simples e fonte menor que 12, com indicação de fonte ao final dele e ponto final ao final do texto citado e outro ponto final após a indicação de fonte. Sempre indicar fonte ao final desse tipo de citação, mesmo que já tenha mencionado no parágrafo. (FONTE, ANO, p. ??).

#### Tradução própria:

Texto citado traduzido por você, conforme extensão seguindo padrão de maior de 3 linhas ou padrão menor de 3 linhas, indicando fonte da citação e que você traduziu, com a expressão "tradução nossa" indicada sem aspas duplas antes do fechamento dos parênteses que trazem a indicação de fonte. (FONTE, ANO, p. ??, tradução nossa).

#### Citação de citação:

Você está lendo o texto do autor A que cita o autor B, então somente na citação fará a menção dessa relação entre os textos (na referência indicará apenas as informações da obra do autor A). Indicação de ano e página da obra do Autor B são importantes e podem ser mencionadas na fonte da citação, caso o texto do autor A ofereça as informações sobre o texto do autor A.

(AUTOR B, ANO, p. ?? apud AUTOR A, ANO, p. ??) OU Autor B (ANO, p. ?? apud AUTOR A, ANO, p. ??)

\*O aluno deve checar os tutoriais da biblioteca para ter mais informação sobre citações e outras questões de normalização, pois essa apresentação traz apenas um resumo.

## Citação indireta/paráfrase

- É feita com base no texto original, mas sem transcrevê-lo de forma idêntica: conserva-se apenas seu sentido, sempre mencionando autor e data para não se caracterizar como plágio (KROKOSCZ, 2012, p. 82-83);
- Não exige indicação de paginação, mas recomendamos, a fim de facilitar a localização pelo autor e pelo leitor;
- É indicada no meio do texto de quem está citando-a, isoladamente ou relacionando-a com outros textos, colocando próximo à citação a fonte original, para não haver dúvida de autoria;
- Segundo Krokoscz (2012, p. 56), o MIT indica que as paráfrases sejam elaboradas considerando, entre outros pontos: usar sinônimos; mudar a voz (ativa para passiva, ou o inverso); mudar a estrutura/ordem na sentença; reduzir o texto; e apresentar a fonte utilizada.

Para indicar fonte, sugerimos o uso do sistema autor-data junto ao texto citado, e não em nota de rodapé, que, inclusive, deve trazer apenas conteúdos complementares [indicações, comentários etc.] e não essenciais como fontes de citações.

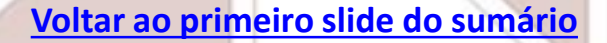

## Plágio, autoplágio e autocitação

### **PLÁGIO**

- Reprodução sem crédito atribuído ao responsável original (KROKOSCZ, 2012, p. 11);
- Atribuição de obra de outro como sua (SPINAK, 2013a);
- Apropriar-se de ideias sem a devida referência inclusive com o autoplágio (TORRESI; PARDINI; FERREIRA, 2009 apud PRATI, 2017, p. 110).

#### AUTOPLÁGIO

Texto de sua autoria que é apresentado uma segunda vez e sem fazer menção ao texto onde foi originalmente apresentado. O texto não inédito, mas é apresentado como se o fosse, pois o leitor não sabe que não é (KROKOSCZ, 2012, p. 13-14).

"É comum que um pesquisador acadêmico reformule seu trabalho e o apresente para publicação em periódicos acadêmicos e artigos jornalísticos para divulgar seu trabalho para o maior público possível, com diferentes abordagens, mas isso também tem limitações. [...] <u>Alguns autores também acreditam que podem se autoplagiar publicando seu</u> <u>artigo em outro idioma</u>. Isso, na verdade, é feito e é legítimo, por exemplo, com um romance, cedendo direitos autorais para editoras de outros países, <u>está completamente em desacordo com a ética científica original submetida à revisão</u> <u>por pares</u>. Novamente, <u>se for um artigo de divulgação, então, sim, é moral fazê-lo</u>." (SPINAK, 2013b, grifos nossos).

#### AUTOCITAÇÃO

Originalidade, continuidade ou aprofundamento da pesquisa: deve citar a si mesmo em caso de continuidade ou aprofundamento, para mostrar ao leitor que o conteúdo já foi apresentado anteriormente; honestidade intelectual (KROKOSCZ, 2012, p. 53-54).

## Plágio: tipos mais comuns

### Dez tipos mais comuns de plágio, organizados por gravidade (0 a 10):

| Gravidade                                                                                                    | Тіро                | Comentário                                                                                                    |  |
|----------------------------------------------------------------------------------------------------|---------------------|----------------------------------------------------------------------------------------------------|--|
| 6.4                                                                                                    | Fonte secundária    | Uso de fonte secundária, como uma metanálise, mas apenas cita fontes primárias.                                     |  |
| 7.3                                                                                                    | Fonte inválida      | A referência não existe, não é correta, ou não tem os dados completos.                                              |  |
| 7.5                                                                                                    | Duplicação          | Usa trabalhos e dados de estudos prévios.                                                                           |  |
| 7.6 Parafrasear                                                                                                 |                     | Expressar as mesmas ideias com outras palavras, que pode chegar até a reescrita completa mantendo as mesmas ideias. |  |
| 7.6Repetir pesquisaRepetir os dados usando uma mesma metodologia e resultados similares s<br>trabalho anterior. |                     | Repetir os dados usando uma mesma metodologia e resultados similares sem se referir ao trabalho anterior.           |  |
| 7.7 Replicação                                                                                                  |                     | Enviar o trabalho a várias publicações, onde o manuscrito é publicado mais de uma vez.                              |  |
| 8.2 Colaboração não ética                                                                                       |                     | Pesquisadores que trabalham juntos não declaram e se citam mutuamente ( <i>scratch each other's backs</i> )         |  |
| 8.2                                                                                                    | Atribuição enganosa | Não indicar todos os autores que participaram no manuscrito, negar créditos a colaboradores.                        |  |
| 8.4                                                                                                    | Verbatim            | Copia texto alheio sem destacá-lo (aspas, itálico, parágrafo recuado, etc.) e não indica a referência.              |  |
| 8.8                                                                                                    | Completo            | Copiar o manuscrito completo e enviá-lo em nome próprio.                                                            |  |

Fonte: Adaptado de ITHENTICATE (2014 apud SPINAK, 2013a)

## Destaques

#### Plágio de fontes (reprodução de citações)

Indica citação de citação como se fosse uma citação direta do original, sem utilizar apud, correndo o risco inclusive de reproduzir erros da fonte de que está copiando (KROKOSCZ, 2012, p. 47-49).

#### Plágio indireto

Reproduz conteúdo original reescrevendo-o sem atribuir o crédito ao autor original (KROKOSCZ, 2012, p. 43), podendo mesclar argumentos de diversos autores.

#### Autoplágio x "salami"

"O tipo de publicação <u>salami, ou seja, uma pesquisa que está dividida em partes mínimas e enviada para publicação e, em</u> <u>cada uma delas se repete uma parte importante em comum</u>. Deve-se notar que a publicação pode ser *salami* sem cometer autoplágio, mas isso também é uma falta de ética de outro tipo. [...] De todas as maneiras, <u>Samuelson indica que a</u> <u>publicação salami</u> é um grave desvio ético das práticas aceitáveis e o considera má conduta de acordo com as normas de <u>pesquisa científica e tecnológica</u>. De acordo com Samuelson, a 'regra de ouro' (*rule of thumb*) poderia ser que até 30% de autoplágio seria aceitável, mas que isso pode variar em diferentes disciplinas, no entanto, não seria possível estabelecer um limite máximo em termos legais, pois se trata de uma 'zona cinzenta'.". (SPINAK, 2013b, grifos do autor, grifos nossos</u>).

## Autoplágio: como evitar

"Miguel Roig (2002, 2005, 2010), oferece em seu trabalho um conjunto de orientações para que os autores evitem autoplágio. Alguns de seus principais pontos estão listados abaixo, e o autor sugere que as políticas devam ser explicitadas nas instruções aos autores dos periódicos.

- <u>O autor deve indicar no manuscrito se os dados, revisões e conclusões já foram publicados</u> em outro artigo ou apresentação de conferência, tese, ou pela Internet, e explicar a natureza da divulgação anterior.
- <u>Se um estudo é complexo, deve ser apresentado em um trabalho abrangente</u> e não dividido em trabalhos individuais (salami).
- <u>Evitar extensas citações ou paráfrases de aspectos-chave do trabalho ou livros, que ainda poderiam</u> <u>ser consideradas uma violação das leis de direitos autorais</u>. Se forem necessárias, devem ser consistentes com as convenções acadêmicas de estilo, como o uso de aspas ou formulários tipográficos e editoriais para destacar a paráfrase (fonte, recuo, etc).
- <u>Estabelecer mínimo de inovação para um trabalho em relação aos trabalhos anteriores</u>. Ou seja, <u>o</u> <u>'autoplágio' não pode exceder 20 ou 30% do novo trabalho (dependendo da disciplina) e essa regra</u> deve ser indicada nas instruções aos autores publicadas explicitamente nos periódicos." (SPINAK, 2013b, grifos nossos).

# INICIANDO A PESQUISA: ESTRATÉGIA DE BUSCA

É interessante checar a página de "Ajuda" ou os tutoriais de uso/materiais didáticos de cada recurso em que for pesquisar, pois geralmente indicam como realizar uma pesquisa mais completa e aproveitar melhor os recursos e ferramentas existentes em cada

um.

## Assuntos e suas variações

Quando atribuímos assuntos a um documento (textual etc.), estamos "traduzindo" seu conteúdo com termos que representarão os assuntos presentes, fazendo a **indexação.** Para "traduzir" esses conteúdos, as instituições baseiam suas escolhas conforme o público a que se destinam (escolar, universitário etc.) e a complexidade necessária (acervo especializado ou generalista, por exemplo).

Quando há uso de vocabulário controlado ou tesauro, há um "controle" dessa variação de assuntos. Elege-se uma das variações de um mesmo assunto como a forma "autorizada", ficando as outras variações como "remissivas" à essa forma "autorizada", pois ao buscá-las redirecionam para a forma "autorizada".

Se todas as variações fossem usadas, seria preciso refazer a pesquisa com cada variação para poder recuperar todos os documentos daquele mesmo assunto. Quando há esse redirecionamento (interno no catálogo), relacionam-se todos os documentos com aquele assunto mesmo que sejam usadas as variações na busca.

Exemplos para um mesmo assunto: "política externa", "política exterior" e "relações exteriores".

## **Recuperação/resultados**

No catálogo bibliográfico da Unesp, quando tratamos das relações políticas de um país ou região, ou entre países específicos ou regiões, usamos "Relações exteriores", ao invés de "Política externa" ou "Política exterior", para compor parte do assunto. Outras bibliotecas podem utilizar o inverso, então sugerimos que <u>observe, no catálogo ou outro recurso que está consultando, quais termos são utilizados para "traduzir" os assuntos que representam o assunto que lhe interessa.</u>

Como grande parte da literatura científica é indexada em inglês (mesmo que o texto não esteja escrito em inglês), muitas bases de dados e portais de periódicos utilizam os termos na língua inglesa (às vezes exclusivamente nessa língua). Para pesquisar em buscadores ou portais de pesquisa científica, que reúnem recursos diversos com indexações diferentes, **é recomendado utilizar sempre os termos em inglês**, pois aumentam bastante a recuperação na pesquisa, gerando mais resultados.

O <u>Portal de Periódicos da CAPES</u> deixa exposto, em sua página principal, a importância da pesquisa em inglês (destaques nossos):

Apesar do Portal realizar uma busca em qualquer idioma, <u>sugere-se que sejam utilizados</u> <u>termos em inglês</u> considerando que a literatura científica é em sua maioria publicada em inglês. <u>Isso aumenta o número de resultados recuperados</u>. Entretanto, nada impede que outros idiomas sejam utilizados. (PORTAL DE PERIÓDICOS CAPES/MEC, [2018]).

## **Exemplo da variedade de assuntos**

Compare abaixo a variação de alguns dos assuntos atribuídos em diversos registros dos 4 catálogos que consultamos. Os registros são de várias edições em português de um mesmo livro: "O capital", de Karl Marx.

#### Comuns a todos os catálogos (apareceram em pelo menos 1 registro):

"Capital (Economia)"; "Economia marxista"; "Socialismo"

#### Variações:

- PUC-SP: "Economia"; "Mais-valia"; "Teoria do trabalho como base do valor"; "Comunismo";
- Unesp: "Economia"; "Marxismo"; "Filosofia alemã Séc. XIX"; "Filosofia moderna Séc. XIX"; "Mais-valia"; "Teoria do trabalho como base do valor"; "Capitalismo"; "Trabalho"; "Moeda"; "Comunismo"; "Política econômica"; "Filosofia moderna"; "Lucros"; "Mercado";
- Unicamp: "*Filosofia marxista";*
- USP: "Comunismo"; "Economia"; "Marxismo"; "Economia política"; "Economia política" (Teoria; Filosofia); "Capitalismo"; "Ideologia política"; "Agricultura (Aspectos econômicos); "Desenvolvimento rural"; "Filosofia (História); "Trabalho"; "Materialismo histórico".

## Uso de aspas e operadores booleanos

Para fazer pesquisas no Google, em bases de dados, portais de periódicos, catálogos bibliográficos e outros recursos para pesquisa, pode-se utilizar os booleanos e as aspas duplas para criar a estratégia

de busca.

#### Uso de aspas duplas

Palavras dentro de aspas duplas são identificadas como expressões: as palavras serão recuperadas somente juntas e na mesma ordem em que constam na expressão.

#### Uso de operadores booleanos

Servem para montarmos estratégias de buscas que visam relacionar, somar ou excluir dois ou mais termos que formam uma mesma expressão de busca. Eles podem recuperar os assuntos buscados em diferentes locais: títulos, resumos, assuntos e/ou no texto completo, e <u>devem ser digitados somente em maiúsculas</u>. Os mais utilizados são AND, NOT e OR.

#### O uso de parênteses com operadores booleanos

Ajuda a isolar os termos relacionados com cada tipo de booleano, para que não se mesclem e alterem o resultado da busca.

A seguir mostraremos como montar estratégias de busca que relacionem os assuntos que você quer buscar.

Destacamos os booleanos e os parênteses em negrito para facilitar a visualização, mas na pesquisa que fizer não devem levar destaque.

## **Operadores booleanos: AND**

Quando você busca por dois assuntos que precisam estar incluídos nos mesmos textos: só lhe interessa textos em que ambos estejam relacionados.

Quando você usa um recurso que utiliza booleanos, você pode adicionar o AND ou simplesmente colocar as palavras que quer que estejam presentes, que o sistema automaticamente entenderá que as quer pesquisar juntas como se tivesse incluído AND.

Exemplos:

Agribusiness **AND** "food sovereignty"

"United States" **AND** "Homeland security"

"Foreign relations" AND "United States" AND "China"

Segundo a página de ajuda do nosso catálogo Athena, o AND pode ser substituído por sinal de adição ou E comercial: + ou & (<u>link</u>).

## **Operadores booleanos: OR**

Quando você busca por um assunto que pode ser relacionado com 2 ou mais termos de significado muito próximo, e todos são válidos para sua pesquisa. Você pode buscar também pelas mesmas palavras em outros idiomas, ou por siglas, ou por outras formas pelas quais são "conhecidas".

Com o operador OR você consegue reunir em uma mesma estratégica de busca esses termos sem que ambos precisem estar presentes em cada texto: é como se buscasse por um e depois pelo outro e juntasse as duas buscas em uma só.

Exemplos:

- ("territorial dispute" OR "land conflicts") AND "landless movement" AND ("rural settlements" OR "rural communities")
- . "food sovereignty" OR "food security" **#** food AND (sovereignty OR security)
- Brazil AND ("foreign relations" OR "foreign policy") AND "United States"
  - Frazil AND (foreign AND (relations OR policy)) AND "United States"
- ("United States" OR "U.S." OR USA) AND ("national defense" OR "internal defense" OR "national security" OR "Homeland security" OR "foreign internal defense")

Segundo a página de ajuda do nosso catálogo Athena, o OR pode ser substituído pela barra vertical: | (<u>link</u>). Voltar ao primeiro slide do sumário

## **Operadores booleanos: NOT**

Quando você busca por dois ou mais termos mas não quer que um outro esteja relacionado a nenhum dos outros, nos textos a recuperar.

Como alguns dos recursos recuperam esses termos do texto em sua íntegra (título, resumo, palavras-chave e corpo do texto), usar NOT pode excluir um texto que poderia ser interessante à sua pesquisa, simplesmente por mencionar a palavra ou expressão em algum lugar do texto (ele não se aprofunda no assunto mas menciona-o somente).

Sugerimos o uso quando buscamos palavras que possuem homônimos de sentidos muito diferentes, por exemplo: queremos excluir de alguma forma o significado que não desejamos encontrar, e usar NOT permite essa exclusão.

Exemplos:

(Russia AND "United States") NOT (URSS OR "Soviet Union" OR "Union of Soviet Socialist Republics")

Security **AND** (Asia **NOT** Eurasia)

Security AND Defense AND (Europe OR European Union) NOT Eurasia

Segundo a página de ajuda do nosso catálogo Athena, o NOT pode ser substituído pelo til: ~ (<u>link</u>)."

## **Truncamento/caracteres "coringa"**

Usamos o truncamento quando pretendemos recuperar também as variações de um termo que estamos buscando, como masculino/feminino, singular/plural, palavras primitivas/derivadas e outras, ou localizar palavras que tenham variações de grafia.

Para tanto é preciso substituir parte do início ou final da palavra por um símbolo gráfico, escolhido por cada base, como com asterisco (\*) e ponto de interrogação (?), e o uso no meio da palavra pode ajudar na recuperação de variações de grafia.

Alguns recursos permitem, com uso de aspas duplas ao início e ao fim de uma expressão, para que ela seja recuperada exatamente como está digitada, com termos juntos e na mesma posição.

(international AND human\*) AND (right\* OR law) [human\* recupera human e humanitarian]

[right\* recupera right e rights]

security **AND** defen\*e **AND** Europe

[defen\*e recupera defense e defence]

\*national **AND** (security **OR** defen\*e)

[\*national recupera national e international]

# **RECURSOS E ACESSOS**

## Recursos para a pesquisa

Os recursos informacionais podem ser especializados (como os que se relacionam às áreas de interesse dos nossos dois programas de pós-graduação\*), ou multidisciplinares, servindo para consulta de diversas áreas. Quanto ao acesso, alguns são de acesso aberto (gratuitos) e outros de acesso fechado (mediante assinatura), e, no caso desses últimos, as assinaturas podem variar a cada ano, conforme os contratos e convênios vigentes.

No buscador <u>P@rthenon</u> você pode consultar a cobertura temporal e a base de acesso de cada recurso nele integrado, mas grande parte deles, especialmente os internacionais que são assinados via <u>Portal de Periódicos da CAPES</u>, só poderão ser acessados pelo Portal, que centraliza o acesso a esses conteúdos para as instituições de ensino superior.

Os recursos assinados pela Unesp, tais como periódicos, bases de dados e e-books, estão indicados na página da <u>Coordenadoria Geral de Bibliotecas da Unesp (CGB)</u>:

- Bases de dados
- E-books
  - <u>Periódicos</u>

\*Nossa biblioteca oferece tutoriais de recursos especializados por regiões/países ou temas, relacionados a cada um dos programas que atende (<u>TerritoriAL</u> e <u>PPGRI</u>)

## Acesso identificado/VPN

Temos acesso na Unesp a conteúdos de acesso aberto (livres) e de acesso fechado (somente para assinantes, controlados por IP).

Para conseguir acessar os recursos assinados, é preciso que esteja identificado como usuário da rede Unesp, automaticamente por reconhecimento de IP. Se a página de um recurso que conste como assinado pela Unesp estiver exigindo *login*, é porque sua conexão não está identificada dentro das margens de IP da Unesp, ou seu VPN Unesp não está ativo.

Configure a conexão VPN Unesp no seu computador pessoal para ter esse acesso identificado. Acesse a nossa página sobre a <u>VPN Unesp</u>, e se tiver dificuldade para configurar relate à bibliotecária.

O conteúdos que assinamos via <u>Portal de Periódicos da CAPES</u> devem ser consultados <u>diretamente no Portal</u> (desde 01/06/2016 o acesso aos conteúdos científicos nele presentes devem ser acessados exclusivamente por ele).

Veja exemplo abaixo de identificação da Unesp por reconhecimento por IP no Portal de Periódicos da CAPES:

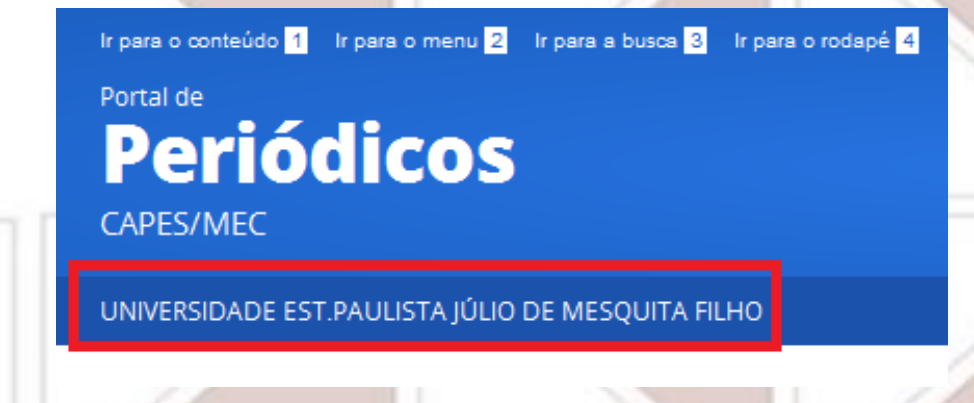

## **Treinamentos e materiais didáticos**

As bases e portais de periódicos costumam oferecer materiais didáticos sobre seus recursos e coleções em seus próprios sites, nas áreas de Ajuda, FAQ ou em Suporte (*Suport/Training*).

Encontramos tutoriais para alguns dos recursos mencionados nos próximos slides, sejam oriundos do Portal ou dos próprios editores ou distribuidores – os links estão indicados ao lado dos nomes dos recursos.

O <u>Portal de Periódicos da CAPES</u> oferece treinamentos e disponibiliza materiais didáticos sobre os recursos que integram seu Portal.

Sugerimos que participe pelo menos dos treinamentos "**Ciências Humanas**" e "**Multidisciplinares**", para conhecer melhor as ferramentas que as bases e outros recursos apresentados oferecem. Para se inscrever nos treinamentos é preciso ter uma conta/perfil pessoal no Portal, pois a inscrição exige essa identificação.

Acesso às páginas:

- <u>Treinamentos</u>
- Materiais didáticos

## Gerenciadores de referências

Páginas que apresentam os gerenciadores de referências mais usados, e alguns de seus recursos:

- <u>SB-UFRGS</u>
- <u>SIBi-USP</u>
- <u>Springer</u>
- Portal de Periódicos da CAPES
- Instituto de Química-Araraquara/Unesp

#### Páginas dos gerenciadores:

- <u>EndNote Web</u>
- <u>Mendeley</u>
- <u>Zotero</u>

#### Voltar ao primeiro slide do sumário

Alguns tutoriais

#### **EndNote Web**

- Portal de Periódicos da CAPES
- <u>Clarivate Analytics</u>
- Biblioteca de Botucatu/Unesp
- Biblioteca de Rio Claro/Unesp
- <u>SBU-Unicamp</u>

#### **Mendeley**

- Biblioteca de Botucatu/Unesp
- Biblioteca de Rio Claro/Unesp
- Mendeley
- <u>Biblioteca FEA/USP</u>
- SBU-Unicamp
- ECA-USP

#### **Zotero**

- Biblioteca de Botucatu/Unesp
- Biblioteca de Dracena/Unesp
- SBU-Unicamp

## **Tipos de buscas, refinamentos e resumos**

As buscas **simples** geralmente realizam a pesquisa em apenas um campo ou em todos (nem sempre há caixa de seleção para definir um campo, então a busca pode realizar-se em todos os campos).

As buscas **combinadas, multi-campo e avançadas** permitem a escolha desses campos e a relação entre eles na mesma pesquisa, melhorando a recuperação: você irá localizar menos textos que na simples, mas provavelmente serão mais pertinentes ao objetivo da sua pesquisa.

Após a realização da busca, grande parte dos recursos oferece **opções de refinamento/filtro** dos resultados encontrados, como por: datas, idiomas, assuntos, tipos de recursos (livro, artigo etc.), disponibilidade (online), autor e outras. Alguns oferecem opções de filtros também na tela de busca (anterior à de resultados), já ajudando no refinamento.

Após a seleção dos itens que lhe interessam na lista de resultados, sugerimos que se leia o resumo de cada um (se constar), pois costuma apresentar o conteúdo de forma breve e objetiva, o que já ajuda a definir se será mesmo útil para sua pesquisa antes de acessar o texto.

## Acervos físicos e buscas integradas

## Catálogos das bibliotecas\*:

- <u>Unesp Athena\*</u>
- <u>Unicamp Acervus</u>
- <u>USP Dedalus\*</u>
- <u>PUC-SP Lumen\*</u>

\*Página de busca avançada

## Portais de busca integrada

(integram catálogo bibliográfico + outros recursos online):

•<u>USP</u>

- Unicamp
- . Unesp [buscador P@rthenon]

Estrangeiras

- British Library\*
- Library of Congress\*
  - WorldCat\*

## Pesquisa integrada com buscador P@rthenon Unesp

- Buscador que realiza pesquisa tanto no acervo físico (presente no catálogo <u>Athena</u>) como em recursos online integrados, <u>assinados</u>\* ou de acesso gratuito, como bases de dados, repositórios científicos e portais de periódicos e de e-books, entre outros;
  - Para consultar o acervo de somente uma biblioteca, acesse o <u>P@rthenon</u>, escolha "Busca por biblioteca" e selecione entre as opções a biblioteca onde pretende pesquisar. Para consultar o acervo da nossa Biblioteca no P@rthenon, em "Escopo da busca" selecione:
    - "Relações Internacionais" (acervo do PPGRI San Tiago Dantas); OU
    - "Instituto de Políticas Públicas e Relações Internacionais IPPRI" (acervo das áreas de Políticas Públicas, Desenvolvimento Territorial, Geografia Agrária e Educação no Campo).

#### **Tutoriais de uso do P@rthenon** [Biblioteca de Rio Claro/Unesp]

\*Lembramos que recursos assinados pela Unesp, como periódicos e bases de dados, podem ser acessados conforme a cobertura de suas assinaturas: os períodos e formas de acesso contratados para cada recurso podem oferecer acesso integral ou parcial de um período específico ou de vários períodos, conforme a assinatura de cada um. É preciso estar com VPN Unesp ativo, ou usando um IP Unesp, para ser identificado e conseguir acessá-los.

## Portal de Periódicos da CAPES: opções de buscas

Você terá duas formas de iniciar as buscas em todos os recursos do Portal, podendo escolher entre buscar:

- \* Assunto
- Periódico
- Livro
- Base

| BUSCA            |
|------------------|
| Buscar assunto   |
| Buscar periódico |
| Buscar livro     |
| Buscar base      |

| BUSCA     | 1                                                                                                    |
|-----------|----------------------------------------------------------------------------------------------------|
| Assunto   | BUSCAR ASSUNTO                                                                                                    |
| Periódico | Inserir termo Enviar                                                                                                    |
| Livro     | Apesar do Portal realizar uma busca em qualquer<br>idioma, sugere-se que sejam utilizados termos em<br>inglês considerando que a literatura científica é em |
| Base      | número de resultados recuperados. Entretanto,<br>nada impede que outros idiomas sejam utilizados.                                                           |
|           | Busca avançada                                                                                                    |

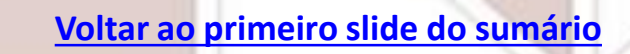

## Portal de Periódicos da CAPES: busca por assunto

1. Localize na página inicial do <u>Portal de</u> <u>Periódicos da CAPES</u>, entre as opções de busca à esquerda, "Assunto". Depois escolha a "Busca avançada" (destaque em roxo) para poder detalhar mais a busca.

| BUSCA         |                                                                                                    |  |  |
|---------------|----------------------------------------------------------------------------------------------------|--|--|
| Assunto       | BUSCAR ASSUNTO                                                                                                    |  |  |
| Periódico     | Inserir termo Enviar                                                                                                    |  |  |
| Livro         | Apesar do Portal realizar uma busca em<br>qualquer idioma, sugere-se que sejam<br>utilizados termos em inglês considerando<br>que a literatura científica é em sua maioria |  |  |
| Base          | publicada em inglês. Isso aumenta o número<br>de resultados recuperados. Entretanto, nada<br>impede que outros idiomas sejam utilizados.                                   |  |  |
| $\rightarrow$ | Busca avançada                                                                                                    |  |  |

 Selecione "No assunto" e depois digite os termos em inglês na caixa de busca (destaque em vermelho, abaixo). Se quiser, utilize os filtros destacados em roxo (você pode refinar pelos mesmos filtros após o resultado).

| Qualquer<br>Qualquer<br>no titulo<br>como autor<br>no assunto | contém 💌 | AND | Data de publicação: Qualquer ano<br>Tipo de material: Todos os itens<br>Idioma: Qualquer idioma<br>Data Inicial: Dia Mês Ano<br>Data Final: Dia Mês Ano |  |
|---------------------------------------------------------------|----------|-----|----------------------------------------------------------------------------------------------------|--|
|                                                               |          |     | Selecione bases de<br>dados para busca                                                                                                    |  |
|                                                               |          |     |                                                                                                    |  |

# Portal de Periódicos da CAPES: busca por assunto [continuação]

3. Clique em "Buscar" e você terá uma lista de resultados, informando o total de documentos encontrados. Você poderá refinar essa lista utilizando as opções do menu à esquerda.

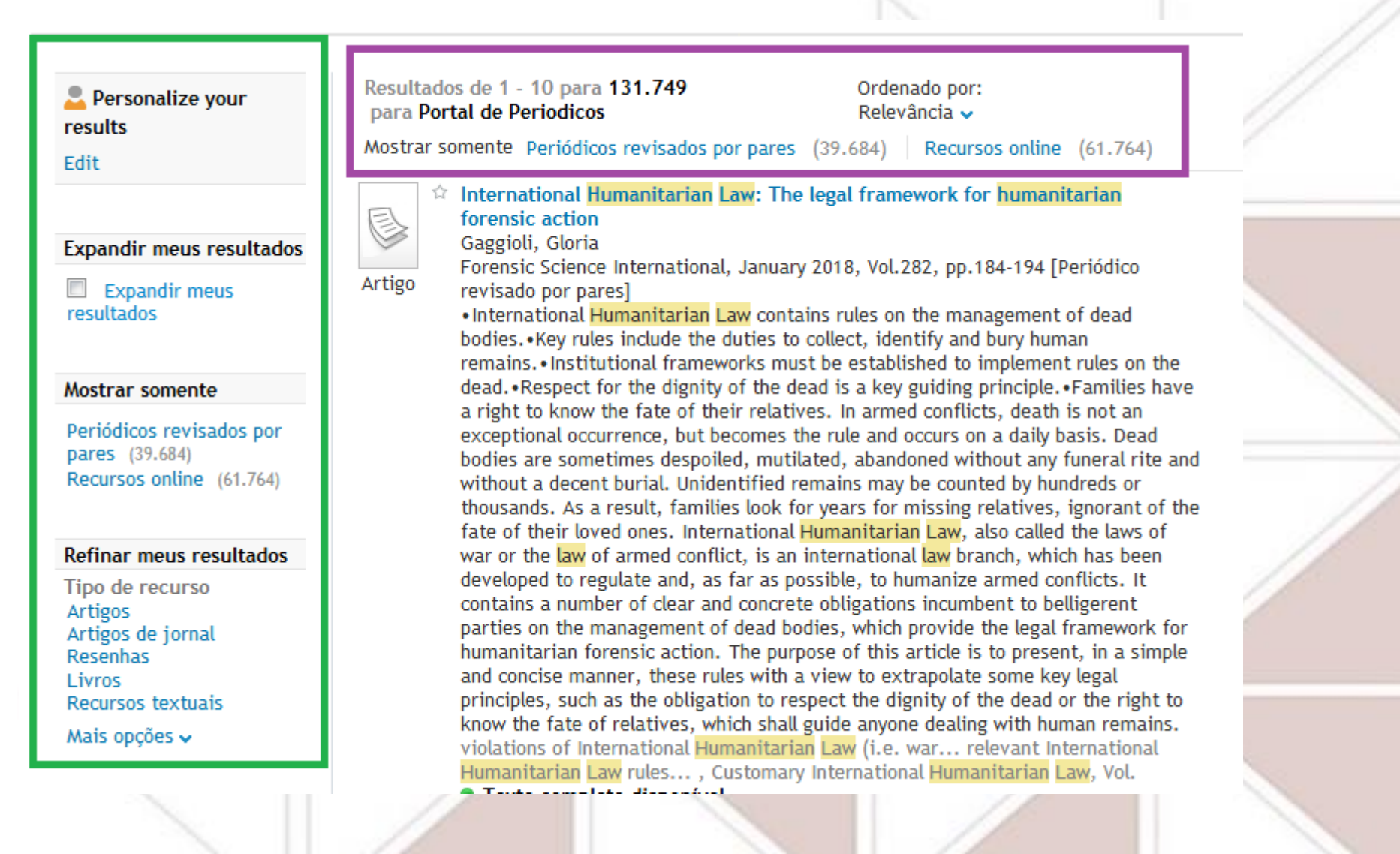

## **Portal de Periódicos da CAPES: busca por assunto** [continuação]

4. Selecione o que lhe interessar clicando na estrelinha ao lado do título do documento, que ficará amarela. Os documentos que assim forem sinalizados ficarão salvos em "Meu espaço".

International Humanitarian Law: The legal framework for humanitarian forensic action Gaggioli, Gloria
Forensic Science International January 2018, Vol. 282, pp. 184, 184 [Periódice

5. Você pode checar citações e outros dados de métricas se houver a aba "Métricas" (destaque ao lado) no documento que lhe interessar.

Food sovereignty, food security and fair trade: the case of an influential Nicaraguan smallholder cooperative.(Case study) Bacon. Christopher M. Todas versõ

Third World Quarterly, 2015, Vol.36(3), pp.468-488 [Periódico revisado por pares] The relationships among trade, food sovereignty and food security are plored. I conducted qualitative research with an influential cooperative t identify lessons that food sovereignty (FS) scholars could learn from fair trade and food security, and explore linkages among these projects. First, most co-op leaders and farmers view these projects as complementary, not contradictory. Second, state led agrarian reforms and co-ops increase access to land, markets, water, forests and pasture, which have reduced - but not eliminated - seasonal hunger. Third, these diversified fair trade coffee-exporting smallholders could be part of a FS agenda. However, the split in fair trade suggests that only specific versions of fair trade are compatible with FS. Fourth, capable cooperatives can enhance fair trade and FS goals, and food security outcomes. Fifth, organised smallholders resisting the fair trade split could learn from the FS social movement's strategies. Food insecurity remains a persistent challenge to both approaches. Reprinted by permission of Carfax Publishing, Taylor & Francis Ltd. Texto completo disponível

Métricas

Blogado por 1 Twittado por 2 77 Leitores em Mendeley mais detalh

Citações

Citações Citado por

Exibir online Detalhes

Altimetric

SciVerse Scopus View Citation (3) View this record in - SciVerse Scopus

# PESQUISANDO PERIÓDICOS E REVISTAS ACADÊMICAS

## Periódicos em plataforma OJS

Muitos periódicos de acesso aberto estão disponíveis em plataforma Open Journal Systems (OJS).

Geralmente a página inicial costuma apresentar as opções abaixo:

- CAPA/SOBRE traz as informações de apresentação das revistas que integram a plataforma do Portal e de como estão hospedadas; oferece links diretos de acesso à cada revista, ou para criar cadastro (Acessar revista / Edição atual / Cadastrar)
- ACESSO página de login para usuários cadastrados
- CADASTRO página de cadastros para usuários como leitor, autor e avaliador, possibilitando criar alerta informando de novas edições/novos fascículos
- PESQUISA traz caixa de busca para a pesquisa e dicas de pesquisa, escolhendo uma das revistas

Ao acessar uma revista nessa plataforma, surgem mais 2 opções de acesso aos textos que disponibilizam, como indicadas abaixo:

- ATUAL Conteúdo do fascículo/edição mais recente (geralmente é preciso clicar na capa da revista para acessar o sumário)
- ANTERIORES Conteúdos anteriores à edição mais recente disponibilizados no Portal.

O Portal de Periódicos da Unesp - Câmpus de Rio Claro, por exemplo, reúne suas revistas nessa plataforma.

A revista <u>AUSTRAL: Brazilian Journal of Strategy and International Relations</u> também utiliza a plataforma OJS.

## Portal de Periódicos da CAPES: busca por periódicos

Passo-a-passo para consultar periódicos online:

- Consulte primeiro o buscador P@rthenon Unesp (acesse aqui), para checar informações de cobertura do periódico. Podemos ter acesso a um mesmo periódico por mais de uma via, conforme o período de cobertura contratado (margem de tempo), então é bom checar qual oferece o período desejado.
- 2. Depois, localize na página inicial do <u>Portal de Periódicos da CAPES</u> uma das opções para buscar periódicos:

**Escolha uma das opções da caixa central de busca** (imagem ao lado): digite o título, parcial ou integralmente, na caixa de busca (destaque em azul); ou clique na letra de sua inicial (destaque em verde); ou localize-o na "Lista completa" (destaque em roxo). Clique em "Enviar" para obter os resultados.

| BUSCA     |                              |   |  |  |  |  |
|-----------|------------------------------|---|--|--|--|--|
| Assunto   | BUSCAR PERIÓDICO             |   |  |  |  |  |
| Periódico | Inserir termo Enviar         |   |  |  |  |  |
|           | 0a9 A B C D E F G H I        | 1 |  |  |  |  |
| Livro     | J K L M N O P Q R S          |   |  |  |  |  |
| Base      | T U V W X Y Z Lista Completa |   |  |  |  |  |

#### Ou clique em "Buscar periódico" (imagem abaixo)

Utilize as opções de busca que aparecerão ao lado direito, conforme a tela abaixo, clicando em "Pesquisar" ao final.

| .periodicos.     |                                               |               |              |
|------------------|-----------------------------------------------|---------------|--------------|
| <b>©CAPES</b>    | Inserir o título ou o ISSN                    | 🖲 Contém      | 🔿 Inicia Com |
| BUSCA            | Área(s) do conhecimento v Editor/Fornecedor v |               |              |
| Buscar assunto   |                                               |               |              |
| Buscar periódico | Apenas periódicos avaliados pelos pares       | REINICIALIZAR | Q PESQUISAR  |
| Buscar livro     |                                               |               |              |
| Buscar base      | 0-9 A B C D E F G H I J K L M N O P Q R S T   | U V W         | X Y Z OUTROS |
|                  |                                               |               |              |

## **Portal de Periódicos da CAPES: busca por periódicos** [continuação]

- Após localizar o periódico desejado na lista de resultados, clique no link embutido em seu título: será aberta uma nova janela, que apresenta a página de acesso do conteúdo desejado.
- 5. Depois, localize o ano, e posteriormente o fascículo que está buscando, seja atual ou anterior ao atual. Os anteriores você consegue localizar geralmente por navegação na página em "All issues", escolhendo, geralmente nessa ordem:
  - o ano do artigo que busca;
  - o volume que deseja dentro do ano escolhido (geralmente de 2 a 4 por ano);
  - o número do fascículo dentro do volume selecionado.
- 6. Conforme a assinatura, o acesso pode ser parcial ou total: varia conforme a cobertura contratada para cada periódico, e podemos visualizá-los e/ou baixá-los.

# PESQUISANDO BASES DE DADOS

## **Tipos de bases de dados**

As bases de dados podem ser <u>referenciais</u> e <u>de fontes</u>, sendo algumas especializadas em áreas ou assuntos, e outras multidisciplinares.

 As <u>referenciais</u> são as que trazem informações que representam uma fonte, tais como as bibliográficas (como as de citações e resumos) ou catalográficas (como os catálogos de bibliotecas), e algumas também trazem textos completos, além da parte referencial.

Exemplos de base referencial: Web of Science e Scopus.

 As <u>de fontes</u> permitem o acesso à própria fonte, e não à sua representação (referenciais). Trazem dados numéricos, textos completos e gráficos, entre outros.

Exemplo de base de fonte: Project Muse e ScienceDirect.

## **Multidisciplinares**

- Central and Eastern European Online Library
- Directory of Open Access Journals (DOAJ) [portal de periódicos em acesso aberto]
- . Gale Academic OneFile\*\*
  - treinamentos Gale
- . Google Acadêmico
- EBSCOhost\*\* (Academic Search Premier / Academic Search Complete)
  - tutorial de uso no Portal de Periódicos da CAPES
  - Treinamentos em português EBSCOhost
- LATINDEX\*\*
- . JSTOR\*\*
  - Guias do usuário em Dot.Lib e Portal de Periódicos da CAPES
  - Tutoriais sobre a plataforma em Dot.Lib e Portal de Periódicos da CAPES

\*\*Acesso direto buscando por base no Portal de Periódicos da CAPES.

## **Multidisciplinares** [continuação]

- **OECD iLibrary**\*\* [textos e estatísticas]
  - Tutorial da OECD iLibrary
  - tutorial de uso no Portal de Periódicos da CAPES
- **Open Access Journals Search Engine (OAJSE)** [portal de periódicos em acesso aberto]
- Persée\*\*

٠

- Portal de Periódicos da CAPES
  - tutorial de uso do Portal de Periódicos da CAPES
- Project Muse\*\* [base de dados com texto completo Humanidades/Ciências Sociais]
  - tutorial em inglês da Dot.Lib
- ProQuest\*\*
  - tutoriais ProQuest

\*\*Acesso direto buscando por base no Portal de Periódicos da CAPES.

## **Multidisciplinares** [continuação]

- **Redalyc.org** [portal de periódicos em acesso aberto publicações de América Latina, Caribe, Espanha e Portugal]
- SAGE Journals Online\*\*
  - tutorial no Portal de Periódicos da CAPES
- SciELO.org [portal de periódicos em acesso aberto em diversos idiomas e países]

#### **ScienceDirect**

- Página de apresentação/acesso a guia de usuário, folhetos de uso e outros [Elsevier]
- **Tutoriais ScienceDirect**
- **SCOPUS** tutoriais do Portal de Periódicos da CAPES:
  - Página de apresentação/acesso a guia de usuário, folhetos de uso e outros [Elsevier]
  - Guia rápido [Portal de Periódicos da CAPES]
  - Guia completo [Portal de Periódicos da CAPES]

#### **SocINDEX**

The Directory of Open Access Repositories (Open DOAR) [texto completo – periódicos em acesso aberto, e-prints, repositórios institucionais]

\*\*Acesso direto buscando por base no Portal de Periódicos da CAPES.

## **Multidisciplinares** [continuação]

#### Web of Science\*\*

- tutoriais no Portal de Periódicos da CAPES:

Guia de uso rápido

Visão geral da plataforma

- tutoriais da Web of Science:

Pesquisa por assunto

Pesquisa por autor

Pesquisa por periódico

Pesquisa com truncamento

Usando operadores booleanos

Uso de filtros

Criar um perfil

Salvar pesquisas

Criando alerta de busca

Pesquisa de referência citada

- Wiley Online Library\*\* [texto completo periódicos, livros e outros recursos]
- tutoriais no Portal de Periódicos da CAPES:
  - Pesquisa simples
  - Pesquisa avançada
  - Pesquisa por tema
    - Criando alertas

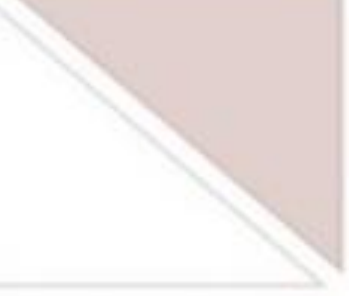

\*\*Acesso direto buscando por base no Portal de Periódicos da CAPES.

## **Portal de Periódicos da CAPES: busca por bases**

1. Localize na página inicial do <u>Portal de Periódicos da CAPES</u> uma das opções para buscar bases de dados:

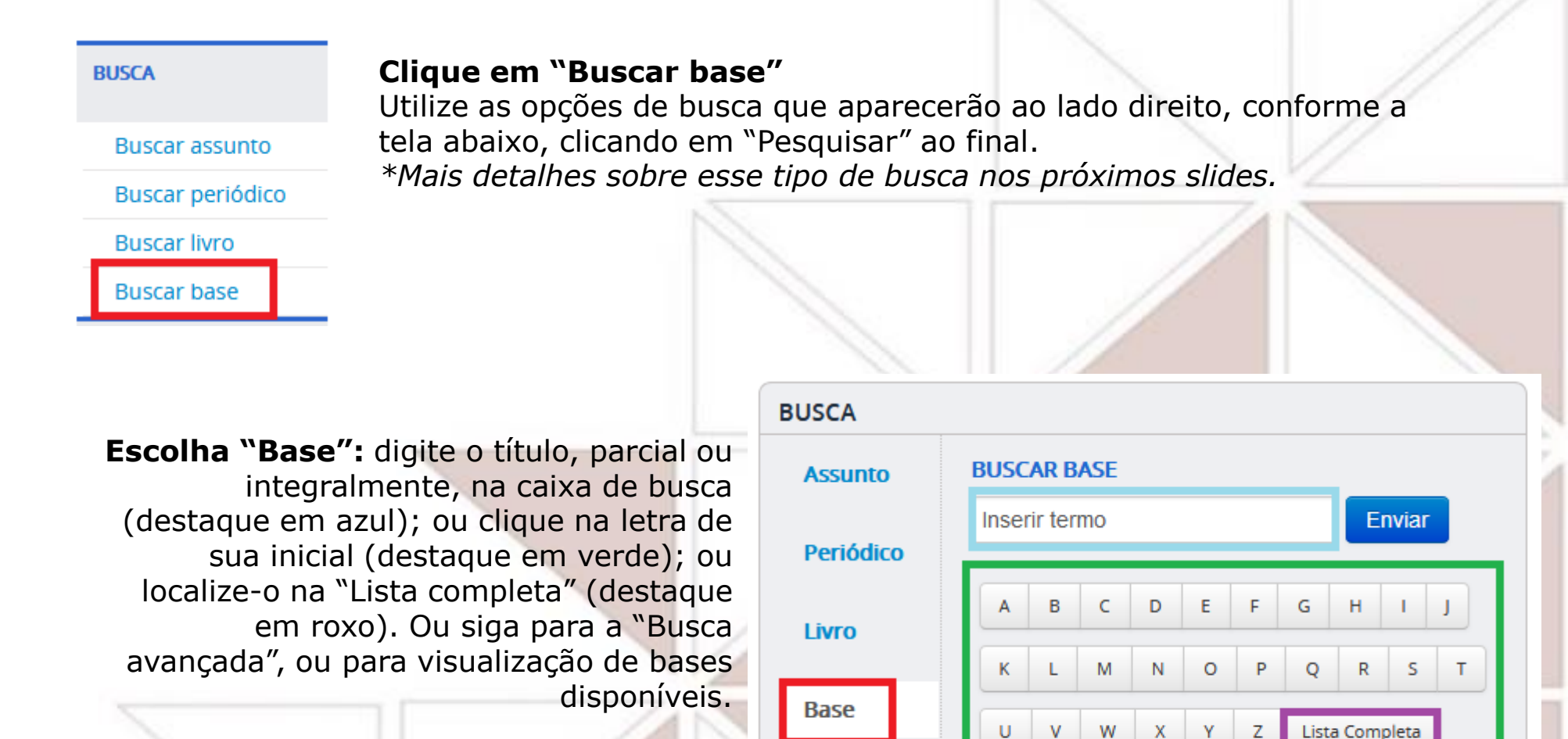

Clique em "Enviar" para obter os resultados.

Voltar ao primeiro slide do sumário

Busca avançada | Visualizar

## Portal de Periódicos da CAPES: bases por título

1. Localize na página inicial do Portal de Periódicos da CAPES,

entre as opções de busca, "Buscar base" (imagem ao lado);

- 2. Selecione a aba "Busca por título";
- 3. Você terá 3 opções:

| Busca                                       |                             | one uma das opçõe  | s abaixo para buscar | uma base) |
|---------------------------------------------|-----------------------------|--------------------|----------------------|-----------|
| Busca por título                            | Busca por área do conhec    | imento Busca ava   | ançada               |           |
| A B C D E F G H I J K<br>Palavra no título: | L M N O P Q R S T U V W X Y | Z Outro(a) VER TOD | AS                   |           |
| <ul> <li>Contém a palavra</li> </ul>        | a 💿 Inicia com a palavra    | 💿 Palavra exata    |                      |           |
| Enviar Limpar                               |                             |                    |                      |           |

| BUSCA            |    |
|------------------|----|
| Buscar assunto   |    |
| Buscar periódico |    |
| Buscar livro     |    |
| Buscar base      |    |
|                  | // |

- a) digitando parte ou todo o título na caixa de busca (destaque em marrom), e clicando em "Enviar";
- b) Clicando na letra de sua inicial (destaque em azul claro);

 c) Localizando-o na listagem presente em "Ver todas" (destaque em roxo);

4. Após localizar a base desejada, clique no link embutido em seu título, e será aberta uma nova janela, que apresenta a página de acesso do conteúdo desejado;

5. Realize a pesquisa na base em questão. O acesso pode ser parcial ou total, variando conforme a cobertura contratada para cada base.

## Portal de Periódicos da CAPES: bases por área do conhecimento

- 1. Localize na página inicial do Portal de Periódicos da CAPES, entre as opções de busca, "Base".
- Depois selecione a aba "Busca por área de conhecimento" (em vermelho), e escolha uma das áreas indicadas (em rosa), e depois uma das subáreas. Ilustramos abaixo a indicação das áreas "Ciências Humanas" e "Multidisciplinar":

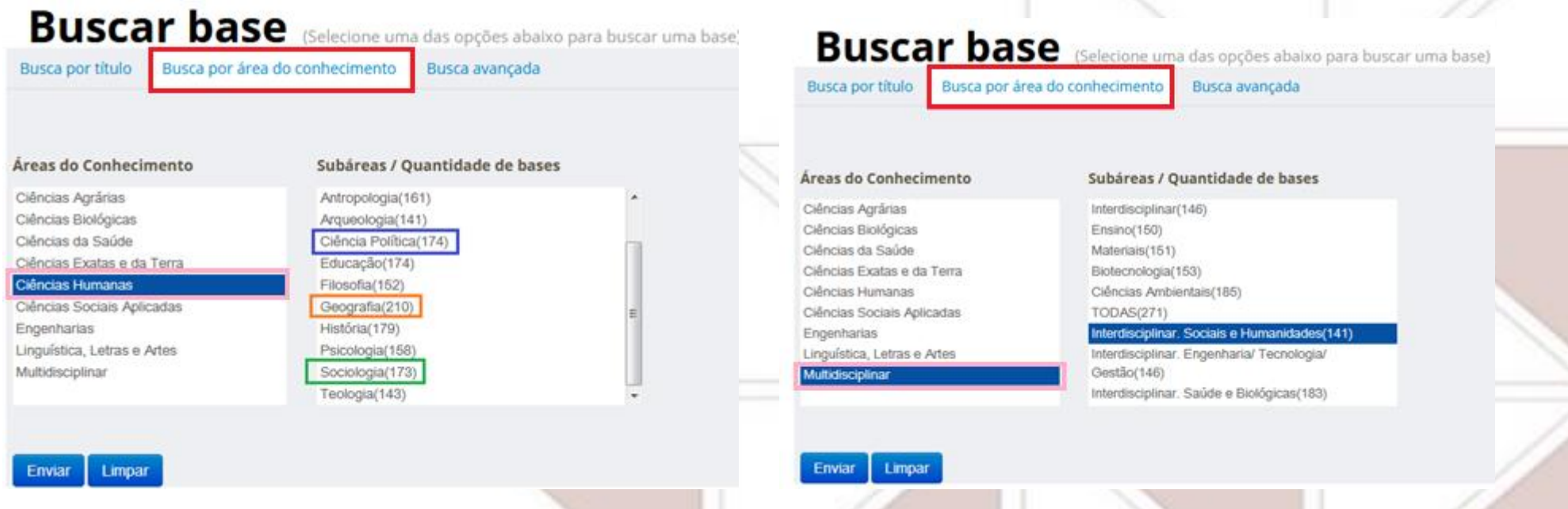

- 3. Clique em "Enviar";
- 4. Como resultado, você terá uma lista de bases, então clique no link embutido no título da que lhe interessar;
- 5. Será aberta uma nova janela, que apresenta a página de acesso à base desejado;
- 6. Realize a pesquisa na base em questão. O acesso pode ser parcial ou total, variando conforme a cobertura contratada para cada base.

## Portal de Periódicos da CAPES: bases – busca avançada

- 1. Localize na página inicial do <u>Portal de Periódicos da CAPES</u>, entre as opções de busca, "Base";
- 2. Selecione a aba "Busca avançada";
- 3. Você terá caixas de digitação busca por título (em marrom), por editor/fornecedor (em rosa) ou poderá selecionar entre tipo ou área do conhecimento (em azul claro);

| sca por título Busca por área do conhecimento Busca avançada   |  |
|----------------------------------------------------------------|--|
| Título                                                         |  |
| Todos os campos                                                |  |
| Tipo Selecionar Tipo                                           |  |
| Áreas do Selecionar Área                                       |  |
| Buscar somente 🔄 Bases nacionais<br>🔄 Bases de acesso gratuito |  |
|                                                                |  |

- 4. Clique em "Enviar" e analise o resultado;
- Localize a base de interesse e clique no link embutido em seu título: será aberta uma nova janela, que apresenta a página de acesso do conteúdo desejado;
- 6. Realize a pesquisa na base em questão o acesso pode ser parcial ou total, variando conforme a cobertura contratada para cada base.

# PESQUISANDO E-BOOKS, BIBLIOTECAS DIGITAIS E TESES/DISSERTAÇÕES

## **Bases de e-books e bibliotecas digitais**

- Biblioteca Digital Mundial
- Biblioteca Virtual 3.0 da Pearson
- Bibliotecas digitais internacionais
- <u>E-books CAB [Agricultura/Ciências Sociais Aplicadas]</u>
- <u>E-books Cambridge</u>
- <u>E-books CRCnetBASE</u>
- <u>E-books Directory</u>
- <u>E-books DOAB: Directory of Open Access Books</u>
- E-books EBSCOhost\*\*
- <u>E-books Editora Unesp</u>

\*\*Em <u>Busca por livro</u> no Portal de Periódicos da CAPES, você pode selecionar o editor/fornecedor para acessar a coleção.

## Bases de e-books e bibliotecas digitais [continuação]

- E-books E-Scholarship\*\*\*
- E-books Elsevier/Science Direct
- E-books Gale (Gale Virtual Reference Library)\*\*\*
- E-books JSTOR

٠

- E-books JSTOR Open Access
- E-books NetLibrary
- <u>E-books OAPEN Library</u>
- E-books OECD iLibrary : Books\*\*
- E-books Routledge Books Open Access
- E-books SciELO
- E-books Taylor & Francis

\*\*Em Busca por livro no Portal de Periódicos da CAPES, você pode selecionar o editor/fornecedor para acessar a coleção.

\*\*\*Em Busca por base no Portal de Periódicos da CAPES você pode selecionar o título para acessar a coleção.

## Bases de e-books e bibliotecas digitais [continuação]

- <u>E-books UnB</u>
- <u>E-books Unesp Cultura Acadêmica/PROPG Digital</u>
- <u>E-books Unesp PROGRAD</u>
- E-books Wiley Online Library\*\*
- Ebrary Academic Complete
- Online Books Page\*\*
  - tutoriais Ebrary ProQuest
  - <u>Tutorial CRCnetBASE</u>
  - <u>Tutorial da Wiley Online Books</u>
  - <u>Tutorial OECD iLibrary</u>
  - <u>Tutorial Taylor & Francis</u>

**United Nations Digital Library** 

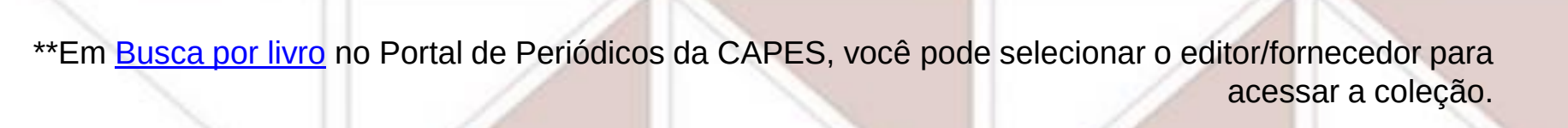

## **Teses/dissertações**

- Biblioteca Digital Brasileira de Teses e Dissertações (BDTD)
- Banco de teses da CAPES\*\*
- Brasil Teses\*\*
- Networked Digital Library of Theses and Dissertations : NDLTD\*\*
- Open Access Theses and Dissertations

- Portal Domínio Público : Teses e Dissertações – CAPES\*\*
- ProQuest Dissertations & Theses Global
- <u>Repositório CRUESP (Unesp, Unicamp e USP)</u>

\*\*Acesso via Portal de Periódicos da CAPES

## **Repositórios institucionais\*\***

- <u>PUC-SP</u>
- PUC-Rio
- <u>UnB</u>
- <u>Unesp</u>

<u>Unicamp</u> USP

\*\*Buscando por Base no Portal de Periódicos da CAPES e escolhendo buscar pelas iniciadas em "R", você terá uma listagem de acesso a vários repositórios de universidades.

# PESQUISA PERSONALIZADA Portal de Periódicos da CAPES

Ter um perfil/conta criada no portal ou base de dados que está consultando possibilita salvar buscas, criar alertas e outros recursos\*. Nos exemplos a seguir mostramos como personalizar a pesquisa no Portal de Periódicos da CAPES.

\*A identificação por essa conta/perfil não é sua identificação como assinante, que acontece por reconhecimento de IP, que pode ou não estar ativa.

## Criando conta/perfil de usuário

Ir para o conteúdo 1 Ir para o menu 2 Ir para a busca 3 Ir para o rodapé 4

#### Portal de Periódicos CAPES/MEC

Meu espaço

Esta opção permite gua Meu Espaço, inscreveragendados e obter os o nestes eventos. Lembramos que o aces Portal pode ser realiza computador cadastrad instituições participant cadastramento.

Nome do usuário:

Senha:

Enviar Esqueci mi

### **Criar Perfil**

#### \* Campos obrigatórios.

Dados pessoais

\* Nome completo
\* Nacionalidade
Selecione uma nar

\* Confirma e-mail

\* CPF

\* Data de nascimento

MEU ESPAÇO

ACESSIBILIDADE

#### \* Sexo Masculino Feminino

ALTO CONTRASTE

MAPA DO SITE

\* Área de formação
 Selecione a área de formação

#### Dados cadastrais

Voltar ao primeiro slide do sumário

\* E-mail

## Pesquisa avançada em "Meu espaço"

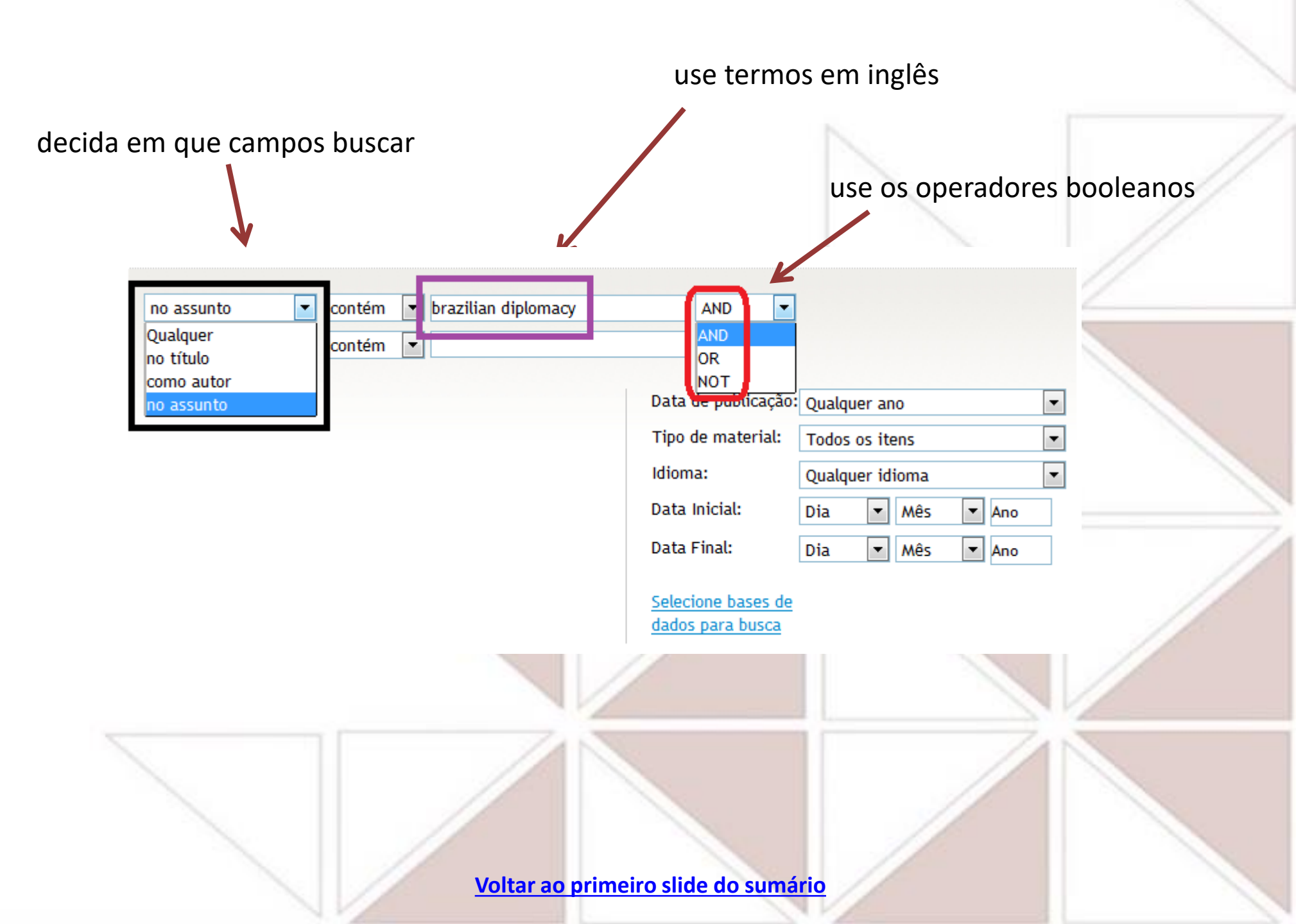

## Salvar a pesquisa realizada/resultado

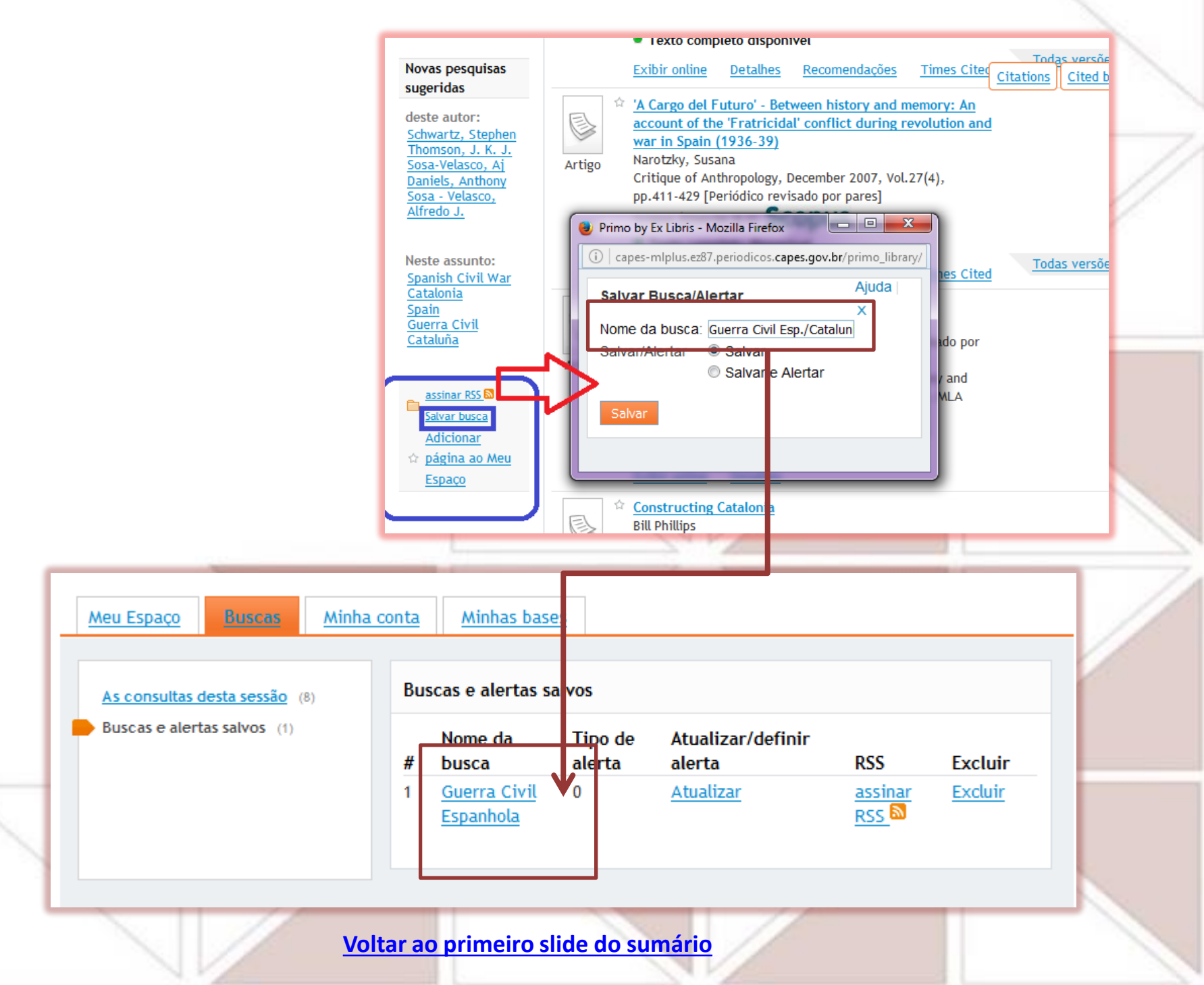

## Criar alerta para a pesquisa realizada

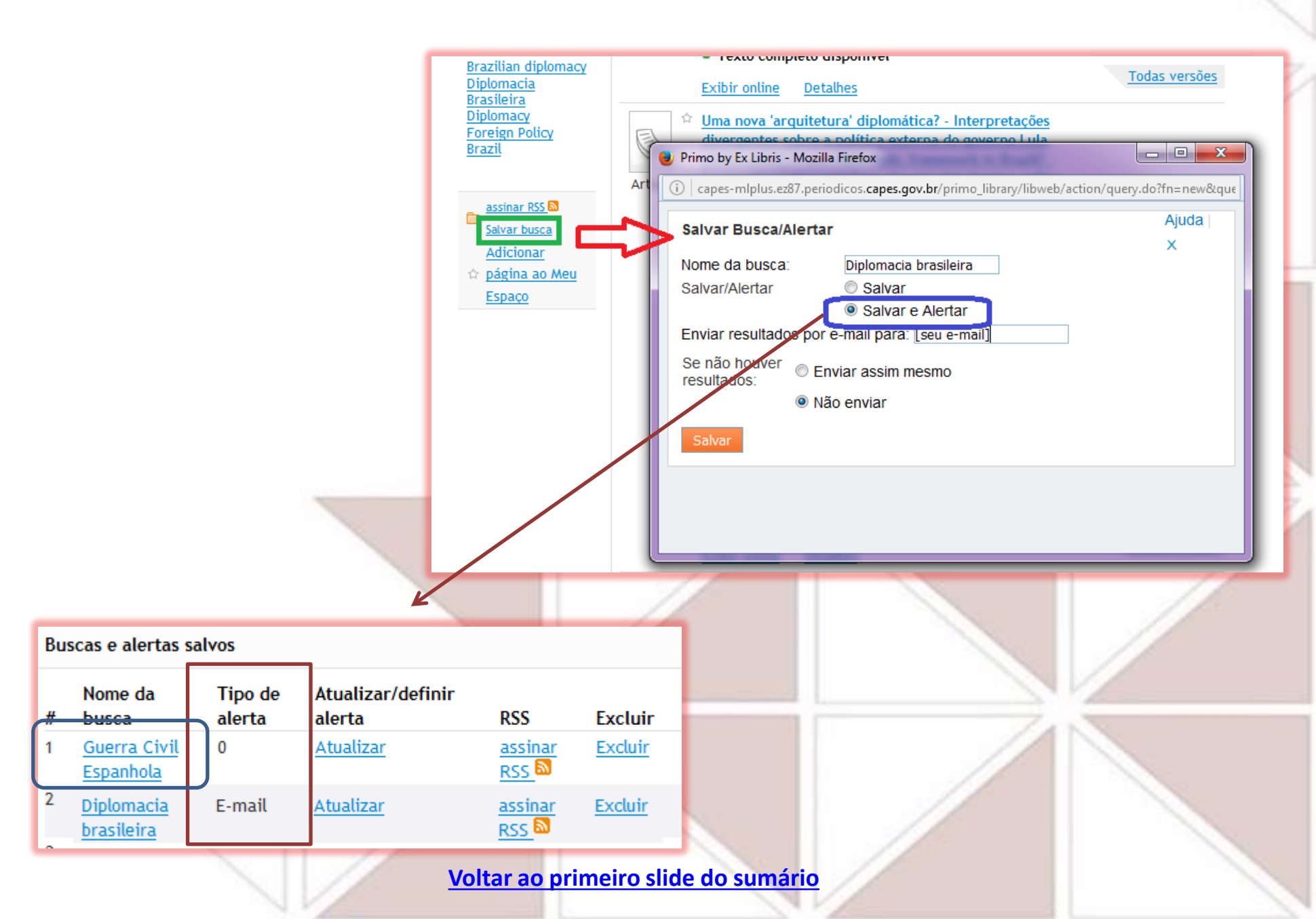

## **Salvar os textos localizados**

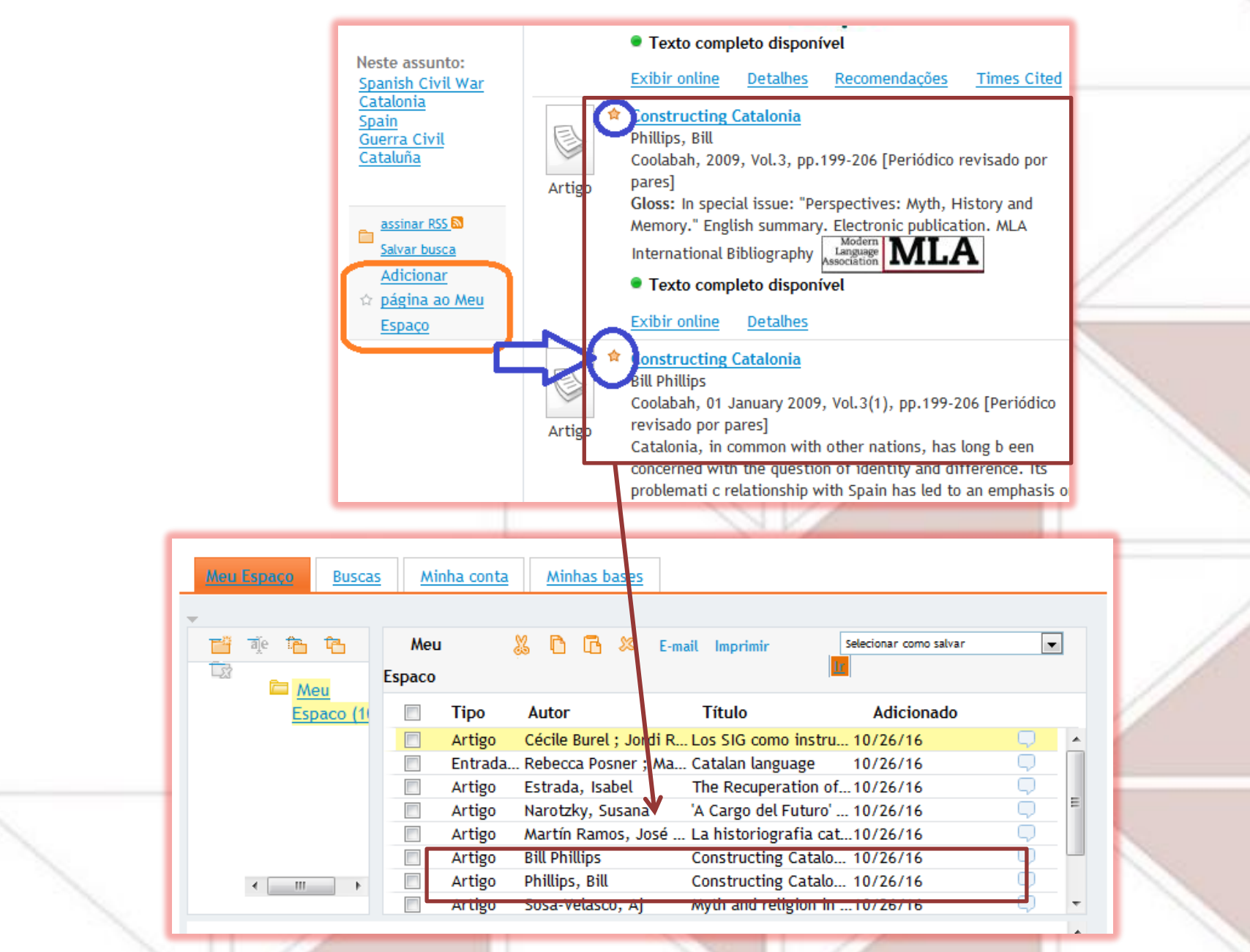

# REFERÊNCIAS

BRASIL. Presidência da República. Casa Civil. Subchefia para assuntos jurídicos. **Lei nº 10.695, de 1º de julho de 2003.** Altera e acresce parágrafo ao art. 184 e dá nova redação ao art. 186 do Decreto-Lei no 2.848, de 7 de dezembro de 1940 – Código Penal, alterado pelas Leis nos 6.895, de 17 de dezembro de 1980, e 8.635, de 16 de março de 1993, revoga o art. 185 do Decreto-Lei no 2.848, de 1940, e acrescenta dispositivos ao Decreto-Lei no 3.689, de 3 de outubro de 1941 – Código de Processo Penal. Disponível em: <a href="http://www.planalto.gov.br/ccivil\_03/leis/2003/L10.695.htm">http://www.planalto.gov.br/ccivil\_03/leis/2003/L10.695.htm</a>. Acesso em: 14 set. 2017.

CERVO, Amado; BERVIAN, Pedro A.; SILVA, Roberto da. Metodologia científica. 6. ed. São Paulo: Pearson, 2007. Disponível em: <a href="http://www.athena.biblioteca.unesp.br/cgi-bin/pearson/bin/pearson\_gateway.cgi?frbrVersion=3&isbn=9788576050476">http://www.athena.biblioteca.unesp.br/cgi-bin/pearson/bin/pearson\_gateway.cgi?frbrVersion=3&isbn=9788576050476</a>>. Acesso em: 15 set. 2017.

GALANTE, Melina Duarte Leal. Perspectivas contemporâneas dos direitos autorais: uma saída para os conflitos (inter)nacionais. **Redes**, Canoas, v. 2, n. 2, p. 67-85, nov. 2014. Disponível em: <http://www.revistas.unilasalle.edu.br/index.php/redes/article/download/1510/1304>. Acesso em: 14 set. 2017.

KROKOSCZ, Marcelo. Autoria e plágio: um guia para estudantes, professores, pesquisadores e editores. São Paulo: Atlas, 2012.

KROKOSCZ, Marcelo. Outras palavras sobre autoria e plágio. São Paulo: Atlas, 2015.

LESSA, Antônio Carlos. Os desafios da publicação em acesso aberto na área de humanidades no Brasil: as estratégias de adaptação da Revista Brasileira de Política Internacional – RBPI = *Challenges of Open Access Publishing in the Humanities in Brazil: the adaptation strategies of the Revista Brasileira de Política Internacional – RBPI*. **Boletim Meridiano 47,** Brasília, v. 15, n. 146, p. 35-45, nov./dez. 2014. Disponível em: <http://periodicos.unb.br/index.php/MED/article/download/M47e15004/8876>. Acesso em: 14 set. 2017.

MARQUES, Fabrício. Produção científica acessível: acesso aberto a artigos publicados por revistas do Brasil é significativo, mas impacto ainda é limitado. **Pesquisa Fapesp,** São Paulo, ano 18, n. 259, p. 44-47, set. 2017. Disponível em: <a href="http://revistapesquisa.fapesp.br/2017/09/22/producao-cientifica-acessivel/?cat=politica">http://revistapesquisa.fapesp.br/2017/09/22/producao-cientifica-acessivel/?cat=politica</a>. Acesso em: 25 set. 2017.

MORAIS, Normanda Araujo de. Como escrever um resumo. In: KOLLER, Sílvia H.; COUTO, Maria Clara P. de Paula; HOHENDORFF, Jean Von (Org.). Manual de produção científica. Porto Alegre: Penso, 2014. p. 91-98.

NASSI-CALÒ, Lilian. Como o Acesso Aberto pode impulsionar a carreira de pesquisadores. In: **SciELO em Perspectiva** [20 jul. 2016]. Disponível em: <a href="http://blog.scielo.org/blog/2016/07/20/como-o-acesso-aberto-pode-impulsionar-a-carreira-de-pesquisadores/">http://blog.scielo.org/blog/2016/07/20/como-o-acesso-aberto-pode-impulsionar-a-carreira-de-pesquisadores/</a>. Acesso em: 14 set. 2017.

PORTAL DE PERIÓDICOS CAPES/MEC. Disponível em: <www.periodicos.capes.gov.br>. Acesso em 15 maio 2018.

PRATI, Laíssa Eschiletti. Plágio acadêmico. In: KOLLER, Sílvia H.; COUTO, Maria Clara P. de Paula; HOHENDORFF, Jean Von (Org.). Manual de produção científica. Porto Alegre: Penso, 2014. p. 109-124.

REIS, Juliani Menezes dos; ROZADOS, Helen Beatriz Frota. O livro digital: o direito autoral à luz do *Copyleft, Creative Commons* e *Digital Right Management*. **Biblos,** Rio Grande, v. 27, n. 2, p. 63-77, jul../dez. 2013. Disponível em: <a href="https://www.seer.furg.br/biblos/article/download/3672/2811">https://www.seer.furg.br/biblos/article/download/3672/2811</a>>. Acesso em: 14 set. 2017.

ROZADOS, Helen Beatriz Frota; REIS, Juliani Menezes dos. Direito autoral e o livro eletrônico. **Em questão**, Porto Alegre, v. 20, n.1, p. 32-46, jan./jun. 2014. Disponível em: <a href="http://seer.ufrgs.br/index.php/EmQuestao/article/download/38691/32983">http://seer.ufrgs.br/index.php/EmQuestao/article/download/38691/32983</a>. Acesso em: 14 set. 2017.

SPINAK, Ernesto. Ética editorial – outros tipos de plágio... e contando. In: **SciELO em Perspectiva** [20 jul. 2017]. Disponível em: <a href="http://blog.scielo.org/blog/2017/07/20/etica-editorial-outros-tipos-de-plagio-e-contando/">http://blog.scielo.org/blog/2017/07/20/etica-editorial-outros-tipos-de-plagio-e-contando/</a>. Acesso em: 14 set. 2017.

SPINAK, Ernesto. Ética editorial e o problema do autoplágio. In: **SciELO em Perspectiva** [11 nov. 2013b]. Disponível em: <a href="http://blog.scielo.org/blog/2013/11/11/etica-editorial-e-o-problema-do-autoplagio/">http://blog.scielo.org/blog/2013/11/11/etica-editorial-e-o-problema-do-autoplagio/</a>. Acesso em: 14 set. 2017.

SPINAK, Ernesto. Ética editorial e o problema do plágio. In: **SciELO em Perspectiva** [02 out. 2013a]. Disponível em: <a href="http://blog.scielo.org/blog/2013/10/02/etica-editorial-e-o-problema-do-plagio/">http://blog.scielo.org/blog/2013/10/02/etica-editorial-e-o-problema-do-plagio/</a>. Acesso em: 14 set. 2017.

SPINAK, Ernesto. Seu artigo terá mais citações se publicado em Acesso Aberto? In: **SciELO em Perspectiva** [21 jan. 2016]. Disponível em: <a href="http://blog.scielo.org/blog/2016/01/21/seu-artigo-tera-mais-citacoes-se-publicado-em-acesso-aberto/">http://blog.scielo.org/blog/2016/01/21/seu-artigo-tera-mais-citacoes-se-publicado-em-acesso-aberto/</a>. Acesso em: 14 set. 2017.

TRZESNIAK, Piotr. Hoje vou escrever um artigo científico: a construção e a transmissão do conhecimento científico. In: KOLLER, Sílvia H.; COUTO, Maria Clara P. de Paula; HOHENDORFF, Jean Von (Org.). Manual de produção científica. Porto Alegre: Penso, 2014. p. 15-38.

VELTEROP, Jan. Abertura é a única qualidade de um artigo científico que pode ser objetivamente aferida. In: **SciELO em Perspectiva** [02 maio 2017]. Disponível em: <a href="http://blog.scielo.org/blog/2017/05/02/abertura-e-a-unica-qualidade-de-um-artigo-cientifico-que-pode-ser-objetivamente-aferida/">http://blog.scielo.org/blog/2017/05/02/abertura-e-a-unica-qualidade-de-um-artigo-cientifico-que-pode-ser-objetivamente-aferida/</a>. Acesso em: 14 set. 2017.